# 1. 短信配置

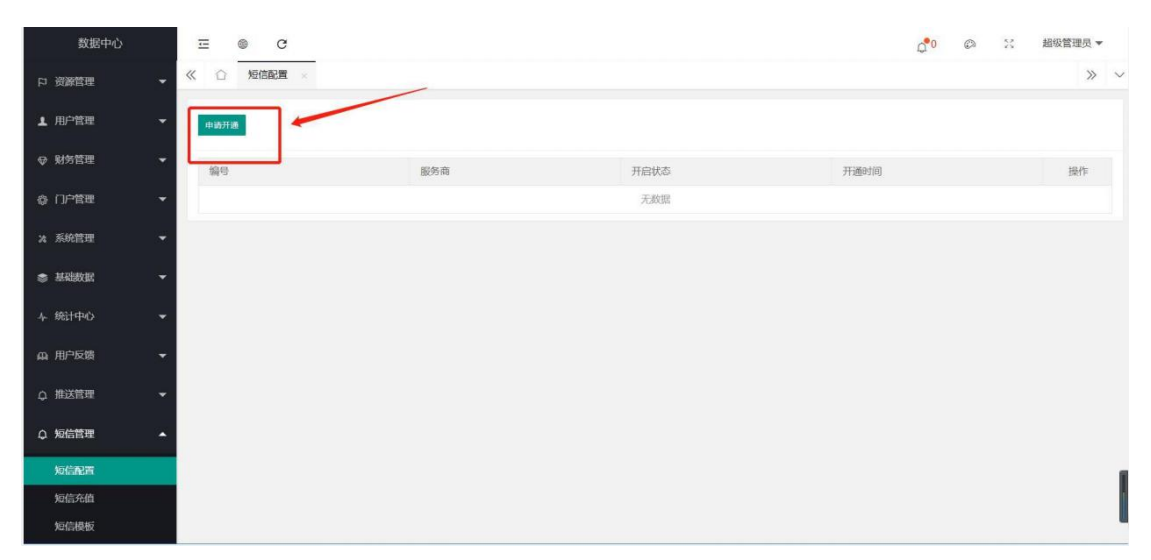

#### 1.1 首先申请添加短信模板

| 数据中心     | ≡ ● C                            | ¢°0 | ø | 23 | 超级管理员。 | , |
|----------|----------------------------------|-----|---|----|--------|---|
| 口 資源管理 👻 | 《 ① 短信配置 ×                       |     |   |    | >>     | ~ |
| 1 用户管理 👻 | 短續電源                             |     |   |    |        |   |
| ♀ 财务管理 👻 |                                  |     |   |    |        |   |
| ② 门户管理 - | <b>姓名:</b> 高級人対応<br>第42 (第43人対応) |     |   |    |        | - |
| メ 系統管理 👻 | (f):                             |     |   |    |        | - |
| ◆ 基础数据 ◆ | 整束的吗:<br>                        |     |   |    |        |   |
| ↓ 统计中心 👻 | 烟倍蒸名:                            |     |   |    |        | - |
| 血 用户反馈 👻 | 开播機板: 10.5517 🗸 11:01:57 🗸 河口は50 |     |   |    |        |   |
| ♀ 推送管理 👻 |                                  |     |   |    |        |   |
| Q 短信管理 🔺 |                                  |     |   |    |        |   |
| 短信配置     |                                  |     |   |    |        | 1 |
| 短信充值     |                                  |     |   |    |        |   |
| 短信模板     | 輸认                               |     |   |    |        |   |

### 1.2 注册完成之后联系客服,将对短信模板进行审核备案

| 数据中心       | ≡ ⊜ c          |               |        |      |      | Q 22 @ ※ 超级管理员 ▼    |
|------------|----------------|---------------|--------|------|------|---------------------|
| 1. 订单管理    |                | 短信配置 × 短信充值 × |        |      |      | » ~                 |
| 日 资源管理     | 我的短信余额 457条    | -             |        |      |      |                     |
| 1 用户管理     | - 54           |               |        |      |      |                     |
| ♥ 财务管理     | ▼ 订单号          | 套髮名称          | 金額     | 短信条数 | 订单状态 | 充值时间                |
|            | 20190311184302 |               |        |      | 已完成  | 2019-03-12 06:43 02 |
|            | 20190311184841 | 套發1           | 100.00 | 2000 | 日完成  | 2019-03-12 06:48:41 |
| 24 系统管理    | 20190311185121 | 套餐1           | 100.00 | 2000 | 已完成  | 2019-03-12 06 51 21 |
| # 35403038 | 20190311190904 | 套張2           | 200.00 | 4200 | 未完成  | 2019-03-12 07:09:04 |
| キ 統計中心     | +              |               |        |      |      |                     |
| A 用户反馈     | *              |               |        |      |      |                     |
| Q 推送管理     | -              |               |        |      |      |                     |
| Q 短信管理     | *              |               |        |      |      |                     |
| 短信配置       |                |               |        |      |      | 1                   |
| 短信充储       |                |               |        |      |      | 1                   |
| 医倍模板       |                |               |        |      |      |                     |

1.3 充值金额之后即可进行短信发送

# 2. 资源管理

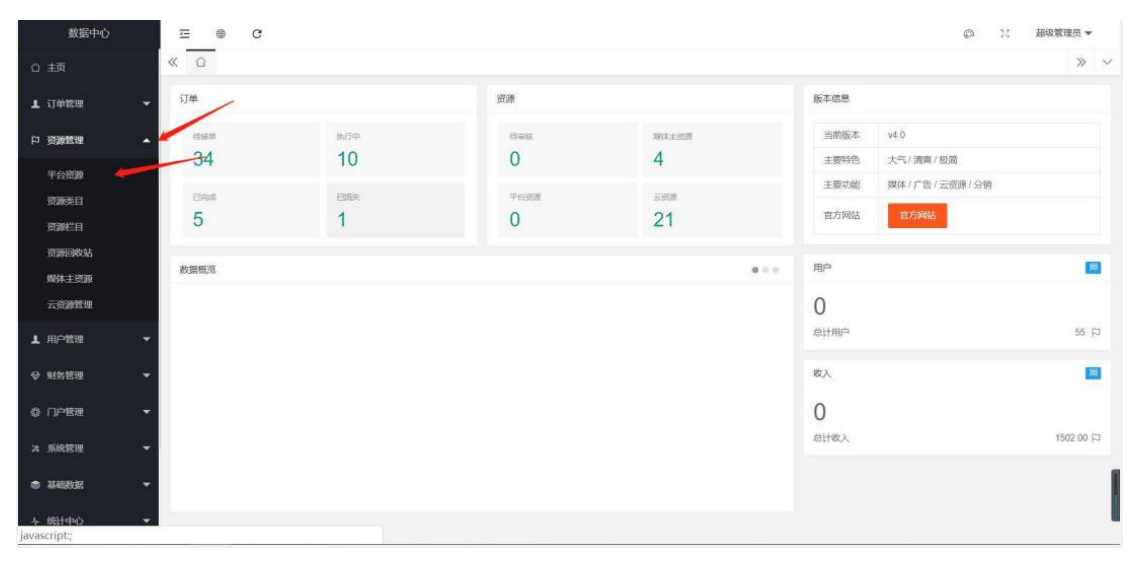

#### 2.1 在目录重找到资源管理,进入资源添加

| 数据中心       | ≖              | e c           |            |       |                 |      |      | Ø      | ☆ 超級管理员 ▼          |
|------------|----------------|---------------|------------|-------|-----------------|------|------|--------|--------------------|
| ☆ 主页       | « û            | 平台资源          |            |       |                 |      |      |        | » ~                |
| 1. 订单管理 👻  | 7 <sup>n</sup> | "品名称 前输入""品名称 | 产品类型       | 不制    | ▼ 上线平台          | 不限   | ▼ 状态 | 不限     | × Q                |
| ▶ 野薯酸酸 다   | <b>35 20</b>   | -             |            |       |                 |      |      |        |                    |
| 平台资源       |                | ID            | 产品名称       | 资源类型  | platform        | 价格 💠 | 申请赦  | 资源状态 ゥ | 操作                 |
| 資源类目       |                | 40            | zongzong   | 软文    | android ios wap | 33   | 1    | 1.92   | 565E               |
| 资源栏目       |                | 31            | 愿姑娘Sabrin  | 小红书   | android ios wap | 21   | 0    | Est O  | 9982 B972          |
| 资源回收公告     |                | 30            | Cynthia默小宝 | 小红书   | android ios wap | 111  | 0    | 1.42   | 9257 8972          |
| 媒体主资源      | 0              | 29            | 印婷婷Tanya   | 小红书   | android ios wap | 111  | 0    | LR O   | 9252 8893          |
| 云资源管理      |                | 28            | 野食小哥       | 视频/直播 | android ios wap | 11   | 0    | L.M.   | 99451 8999         |
| 1 用户管理 👻   |                | 27            | 微博搞笑排行榜    | 做博    | android ios wap | 12   | 2    | 1# •   | 52512 B972         |
| _ no esc.  |                | 26            | 玩转instagra | 微博    | android ios wap | 10   | 0    | L#     | 6262 8893          |
| ♥ 财务管理 ▼   |                | 25            | YouTube精选  | 微博    | android ios wap | 100  | 0    | E#E    | 9051 <b>895</b>    |
| 0 (JP88) - |                | 24            | 占豪         | 公众号   | android ios wap | 10   | 0    |        | 6652 899           |
|            |                | 23            | 夜听         | 公众号   | android ios wap | 11   | 2    | 1.22 O | 6066 <b>807</b> 0  |
| 24 系統管理 🔻  |                | 22            | 有书         | 公众号   | android ios wap | 100  | 0    | 14 O   | 9651 8992          |
| ● 基础数据 -   |                | 19            | 604203     | 软文    | android ios wap | 100  | 7    | 1.4 O  | 16052 <b>897</b> 9 |
|            |                | 18            | 動倒啊        | 公众号   | android ios wap | 100  | 0    | 14     | 9011 899           |
| 本 統計中の ▼   |                | 15            | 搜狐媒体主      | 软文    | android ios wap | 10   | 28   | 1.581  | 9251 9992          |

2.2 点击添加按钮添加资源

| 数据中心           |     | Ξ | © C     |            |         |             |             |      |     |             | Ø      | 21 超级管理           | 展▼  |
|----------------|-----|---|---------|------------|---------|-------------|-------------|------|-----|-------------|--------|-------------------|-----|
| ☆ 主页           | ~   | Û | 资源类目    | 媒体主资源 ×    |         |             |             |      |     |             |        |                   | » ~ |
| 1. 订单管理        | -   | P | 品名称     | 入产品名称      | 产品类型    | 不能          | ▼ 上线        | 平台不限 |     | 秋杰 不雨       |        | ~ Q.              |     |
| 野営戦後 ロ         | •   |   |         | /          |         |             |             |      |     |             |        |                   |     |
| 平台资源           |     |   | ID      | 资源名称       | 资源类型    | 姓名          | 电话          | 价格 φ | 申请教 | platform    | 上架状态 🗢 | 操作                |     |
| 资源美日           |     |   | 40      | zongzong   | 较文      | 156****9067 | 15680529067 | 33   | 1   | android ios | LHE O  | 1996 <b>199</b> 9 |     |
| 资源栏目           |     |   | 19      | 6039209    | 软文      | 158****8201 | 15879008201 | 100  | 7   | android ios | The    | 1991              |     |
| 资源回收站          |     | / | 18      | 影论征到甲谷     | 公众号     | 186****2181 | 18628242181 | 100  | 0   | android ios |        | 9551 8999         |     |
| 制体主资源          |     |   | 15      | 搜狐媒体主      | 软文      | 186****2181 | 18628242181 | 10   | 28  | android ios | 上樂     | 5651 <b>95</b> 5  |     |
| 云资源管理          |     | 3 | 1 > 355 | 1 页 确定 共4条 | 50 動质 🔻 |             |             |      |     |             |        |                   |     |
| 1.用户管理         | *   |   |         |            |         |             |             |      |     |             |        |                   |     |
| ♥ 财务管理         | *   |   |         |            |         |             |             |      |     |             |        |                   |     |
|                | •   |   |         |            |         |             |             |      |     |             |        |                   |     |
| 24 系统管理        | -   |   |         |            |         |             |             |      |     |             |        |                   |     |
| ◎ 基础数据         | 7   |   |         |            |         |             |             |      |     |             |        |                   |     |
| 4 統計中心<br>1000 | Ť 🛤 | 1 |         |            |         |             |             |      |     |             |        |                   |     |

### 2.3 媒体主资源只能修改,不能添加

| 数据中心      | ≡ © C                    |             |           |       | ② ※ 超级管理员▼ |
|-----------|--------------------------|-------------|-----------|-------|------------|
| 合 主页      | 《 ① 资源类目 × 媒体主资          | ※ X 云资源管理 X |           |       | » ×        |
| 1 订单管理 🔫  | 产品名称 调输入产品名称             | 产品类型不利      | ▼ 上线平台 不限 | - 状态  | 不服 - Q     |
| ▲ 野倉織数 日  |                          |             |           |       |            |
| 平台资源      | D ID                     | 产品名称 资源类型   | 价格 ⇔      | 申请数 ⇔ | 资源状态 ◎ 操作  |
| 資源美目      |                          |             | 天教祖       |       |            |
| 资源栏目      | the second second second |             |           |       |            |
| 资源回收站     |                          |             |           |       |            |
| 媒体主资源     |                          |             |           |       |            |
| 云资源管理     |                          |             |           |       |            |
| ▲ 用户管理 🚽  |                          |             |           |       |            |
| ♀ 财务管理 →  |                          |             |           |       |            |
| ◎ 门户管理 👻  |                          |             |           |       |            |
| ス 系統管理 🔫  |                          |             |           |       |            |
| • 14830 · |                          |             |           |       |            |
| 4 統十中心 🔫  | 8                        |             |           |       |            |

### 2.4 云资源更新后,所有资源都可以下载到本低

| 数据中心                                 | ≖ ® C                                                                                                    | ø                                  | 24                    | 超级管理员      | •   |
|--------------------------------------|----------------------------------------------------------------------------------------------------|------------------------------------|-----------------------|------------|-----|
| ☆ 主页                                 | 《 心 斑斑仁目 × 斑斑尖目 × 平台斑斑 × 数据字典 ×                                                                                                    |                                    |                       | X          | > ~ |
| 1 订单管理 🔫                             | 添加产品                                                                                                    |                                    |                       |            | Î   |
| ト 資源管理                               | 产品分类 軟文 公众与 微博 视频直播 小紅市                                                                                                    |                                    |                       |            |     |
| 平台资源                                 | "产剧ogo 上传图片                                                                                                    |                                    |                       |            |     |
| 资源类目                                 |                                                                                                    |                                    |                       |            |     |
| 资源栏目                                 |                                                                                                    |                                    |                       |            |     |
| 资源回收站                                |                                                                                                    |                                    |                       |            |     |
| 媒体主资源                                | 離议尺寸:98*98                                                                                                    |                                    |                       |            |     |
| 云资源管理                                | "产品名称" 國旗防产品名称                                                                                                    |                                    |                       |            |     |
| 1 用户管理 -                             | 产品粉签 🗌 最新資源 🔄 官方以正 🗌 个人以正                                                                                                    |                                    |                       |            |     |
| ♥ 财务管理 ▼                             | 所属英目 全国教文 公众号 自媒体 知識版 小虹市 微結第支器<br>(wap直页<br>第二)                                                                                                    |                                    |                       |            |     |
| 0 DPBB -                             |                                                                                                    |                                    |                       |            |     |
| 24 系統管理 👻                            | 所屬此目   較文   公众母   今日头条   知说旗   小红书   館友園<br>wap 荷页篇<br>示                                                                                                    |                                    |                       |            |     |
| <ul> <li>基础数据</li> <li>第二</li> </ul> | 田原 3月 第5 第5 美食 电影 休闲 时间 美容 斯特 家居主活 用途企理 情绪心理 新闻团讯 知能<br>(10月91 10 11 11 11 11 11 11 11 11 11 11 11 11                                                                                                    | <ul> <li>文艺</li> <li>做了</li> </ul> | 5 <u> </u> 4<br>6   4 | 活/百科<br>(事 |     |
| 100 m 🗧                              | (1970年)12 (1970年)12 (19704)(19704)(19704)(19704)(19704)(197004)(19704)(19704)(19704)(197004)(19 | 一做消                                | 6 [] 4                | CAR.       | -   |

| 数据中心              | ≡ ⊛ c      |                                                                                                    |                                                                                                    |       | Ø                   | 11 超级管理员 マ |
|-------------------|------------|----------------------------------------------------------------------------------------------------|----------------------------------------------------------------------------------------------------|-------|---------------------|------------|
| 合 主页              | 《 合 资源栏目 × | 资源类目 ×                                                                                                    |                                                                                                    |       |                     | » ~        |
| 1 订单管理 🔫          |            |                                                                                                    |                                                                                                    |       |                     | Î          |
| 日 资源管理 🔺          | 类目名称       | 类目icon                                                                                                    | 专题banner                                                                                                    | 指序值 ⇔ | 最后修改时间 💠            | 操作         |
| 平台资源              | 全国软文       | in the second second second second second second second second second second second second second second second | - 111 -                                                                                                    | 0     | 2019-03-20 08:23:22 | 5212 8992  |
| 资源美日              |            |                                                                                                    | 100114<br>                                                                                                    |       |                     |            |
| 资源栏目              |            |                                                                                                    |                                                                                                    |       | 2010 02 20 09 24 40 |            |
| 资源相应网络公告          | 公然专        | Pa                                                                                                    | T BEE -                                                                                                    | 0     | 2019-03-20 06 24 49 | 5-51 895   |
| 媒体主资源             |            |                                                                                                    | 1777                                                                                                    |       |                     |            |
| 云资源管理             | 自媒体        |                                                                                                    | in the second second second second second second second second second second second second second second second | 0     | 2019-03-20 08 28:53 | 6451 885   |
| 1 用户管理 -          |            | - 8                                                                                                    |                                                                                                    |       |                     | _          |
| ♥ 財务管理 -          | 10005      |                                                                                                    |                                                                                                    | 0     | 2010 03 20 08 20 36 |            |
|                   | 2 Publish  | C                                                                                                    |                                                                                                    |       | 2010-03-20 00.20.30 |            |
| ス 系统管理 👻          | /MT+8      |                                                                                                    |                                                                                                    | 0     | 2019-03-20 08 56 38 | 9551 897   |
| * 144800 <b>*</b> | A State in | 小红书                                                                                                    |                                                                                                    |       |                     |            |
| 👷 統計中心 🗸          |            |                                                                                                    |                                                                                                    |       |                     | -          |

资源类目,这个是针对于 WAP 进行调整的, PC 端不支持进行栏目的调整,但是可以进行替换, 替换主要在 我们已经内置的 6 个板块(软文,自媒体,小红书,短视频,公众号,微博)超 出这些定制板 块,只能定制,不支持修改

| 数据中心     | ⊡ ⊕ C                                |       |                     | ◎ 兴 超级管理员 ▼         |
|----------|--------------------------------------|-------|---------------------|---------------------|
| ☆ 主页     | 《《 ① 资源栏目 × 资源类目 ×                   |       |                     | » ~                 |
| 上 订单管理 🔫 | <b>栏目名称</b> 建输入栏目名称 Q                |       |                     |                     |
| ▶ 野営戦役 다 | <b>採加 開始</b>                         |       |                     |                     |
| 平台资源     | 栏目名称                                 | 排序值 ≎ | 上次修改时间 +            | 操作                  |
| 资源美日     | <ul> <li>         软文     </li> </ul> | 2     | 2019-01-04 01:46:28 | sigs11 (8833)       |
| 资源栏目     |                                      | 0     | 2019-01-04 00:26:10 | 10012 B000          |
| 资源回收站    | 今日头祭                                 | 0     | 2019-03-21 05:42:25 | 11111 11111         |
| 媒体主资源    | 短视频                                  | 0     | 2019-01-04 01:46:16 | 9009 BR09           |
| 云资源管理    | 小红书                                  | 0     | 2019-03-20 21:54:49 | Sig12 (1997)        |
| 1 用户管理 - | 朋友圈                                  | 0     | 2019-03-25 22:05:39 | 90352 <b>8907</b> 9 |
|          | < 1 > 別第 1 页 确定 共6条 10条例             | ε •   |                     |                     |
| ♥ 財务管理 ▼ | 2 ····                               |       |                     |                     |
|          |                                      |       |                     |                     |
| ス 系統管理 👻 |                                      |       |                     |                     |
| 基础数据 -   |                                      |       |                     |                     |
| 😴 統計中心 👻 |                                      |       |                     |                     |

资源栏目,只要是针对 WAP 端设置首页的栏目

## 3. 订单管理

| 数据中心                       | ≡ ⊜ c           |          |            |                       |                   | ø ×                      | 超级管理员 ▼ |
|----------------------------|-----------------|----------|------------|-----------------------|-------------------|--------------------------|---------|
| ☆ 主页                       | « û             |          |            |                       |                   |                          | » ~     |
| ▲ 订单管理                     | - <sup>订单</sup> |          | 资源         |                       | 版本信息              |                          |         |
| 平台订单                       | <sup>6%#</sup>  | 执行中<br>2 | (546)<br>0 | <sup>端体主由語</sup><br>6 | 当前版本              | 4.0.0 查看最新版本             |         |
| <del>城</del> 冲主订单<br>云资源订单 | Brist           | exe      | 平台资源       | 2.00M                 | 主要特色              | 大气/清爽/极简<br>媒体/广告/云资源/分销 |         |
| 口 资源管理                     | - 2             | 0        | 0          | 22                    | 官方网站              | 官方网站                     |         |
| 1 用户管理                     | * 数据概范          |          |            |                       | 用户                |                          |         |
| ♥ 财务管理                     | <b>*</b> :      |          |            |                       | 6E                |                          |         |
|                            | •               |          |            |                       | <b>03</b><br>总计用户 |                          | 65 🏳    |
| 34 系统管理                    | -               |          |            |                       | 收入                |                          |         |
|                            | -               |          |            |                       | 1016              | 20                       |         |
| 4 統計中心                     | •               |          |            |                       | 息计收入              | 00                       | 1016.00 |
| <b>舟 用户反馈</b>              | <b>▼</b> 31     |          |            |                       |                   |                          |         |
| 14送管理                      | -               |          |            |                       |                   |                          |         |

新增订单会出现到首页,消息通知中也会通知,请及得及时处理订单

| 数据中心       | <b>E O</b> | C                 |                          |                    |      |      |          |        |         |      |      | @ 30 | 超级管理员 🕶      |
|------------|------------|-------------------|--------------------------|--------------------|------|------|----------|--------|---------|------|------|------|--------------|
| ☆ 主页       | 《 ① 平台     | <b>J单</b> × 媒体主订单 | ×                        |                    |      |      |          |        |         |      |      |      | » ~          |
|            | 详情         |                   |                          |                    |      |      |          |        |         |      |      |      |              |
| 平台订单       | 174444     | 20100205171505    |                          |                    |      |      |          |        |         |      |      |      |              |
| 媒体主订单      | 订单编号       | 20190325174526    |                          |                    |      |      |          |        |         |      |      |      |              |
| 云资源订单      | 购买资源       | 凤凰新闻              |                          |                    |      |      |          |        |         |      |      |      |              |
| ▶ 野酸酸酸 다   | 资源价格       | 50                |                          |                    |      |      |          |        |         |      |      |      |              |
| ▲ 用户管理 🗸   | 当前状态       | 已支付               |                          |                    |      |      |          |        |         |      |      |      |              |
|            | 支付金額       | 50.00             |                          |                    | /    |      |          |        |         |      |      |      |              |
|            | "操作订单      | ○ 开始执行订单          | <ul> <li>退单退款</li> </ul> | 〇 取消订单             |      |      |          |        |         |      |      |      |              |
| 亞门户管理 ▼    |            | #H #15            |                          |                    |      |      |          |        |         |      |      |      |              |
| は 系统管理 👻   |            | 5112 1111         |                          |                    |      |      |          |        |         |      |      |      |              |
| • Merrie - | 备注         |                   |                          |                    |      |      |          |        |         |      |      |      |              |
| 4 統计中心 👻   |            |                   |                          |                    |      |      |          |        |         |      |      |      |              |
| 血 用户反馈 🔻   |            | 輸认 返回             |                          |                    |      |      |          |        |         |      |      |      |              |
| 💼 推送管理 👻   |            |                   |                          |                    |      |      |          |        |         |      |      |      |              |
| 数据中心       | ≡ ⊕        | c                 |                          |                    |      |      |          |        |         |      |      | ø x  | 超级管理员 🔻      |
|            | 《 ① 平台     | 「单 、 云资源订单        | × 媒体主i                   | J# ×               |      |      |          |        |         |      |      |      | » ~          |
| 1 订单管理     | 时间区间       | 3F16(0110)        | <b>E</b> (               |                    |      | 申请平台 | 所有中国平台   |        | 订单状态    | 所有订单 | v    |      |              |
| 平台订单       | 用户电话       | 请脑入用户电话           | Q                        |                    |      |      |          |        |         |      |      |      |              |
| 煅体主订单      |            |                   |                          |                    |      |      |          |        |         |      |      |      |              |
| 云资源订单      |            |                   |                          |                    |      |      |          |        |         |      |      |      |              |
| ▶ 野営業管理    | 订单号        | 订单状态              | 用户电话                     | 资源名称               | 资源类型 | 资源归属 | 媒体主电话    | 支付金額   | 下单时间    | 执行时间 | 完成时间 | 完成地址 | 操作           |
|            | 201903     | 12 未支付            | 1862824                  | 人民网                | 软文   | 平台资源 |          | 80.00  | 2019-03 |      |      |      | 处理 取得        |
| ▲ 用户管理 ▼   | 201903     | 12 未支付            | 1862824                  | 砍柴网                | 較文   | 平台资源 |          | 100.00 | 2019-03 |      |      |      | 958E 803F1   |
| ♥ 财务管理 ▼   | 201903     | 12 已支付/待          | 1872842                  | 搜狐媒体主              | 软文   | 平台资源 |          | 10.00  | 2019-03 |      |      |      | 9058E \$6574 |
|            | 201903     | 12 已支付/待          | 1872842                  | 傻狐媒体主              | 软文   | 平台资源 |          | 10.00  | 2019-03 |      |      |      | 处理 取用        |
|            | 201903     | 12 已支付/待          | 1568052                  | 砍柴网                | 软文   | 平台资源 | 1560000  | 100.00 | 2019-03 |      |      |      | 95.00 10204  |
| は 系統管理 👻   | 201903     | 12 已支付/待          | 1388025                  | 人民网                | 软文   | 平台资源 | 13311111 | 80.00  | 2019-03 |      |      |      | 处理 \$200     |
| ● 基础数据 -   | 201903     | 12 已支付/待          | 1388025                  | 搜狐媒体主              | 软文   | 平台资源 | 13311111 | 10.00  | 2019-03 |      |      |      | 925世 年初日     |
|            | 201903     | 12 已支付/待          | 1388025                  | 初期网                | 软文   | 平台资源 | 13311111 | 100.00 | 2019-03 |      |      |      | \$2世 昭299    |
| 4 統計中心 ▼   | 201903     | 12 已支付/待          | 1388025                  | 人民网                | 秋文   | 平台资源 | 13311111 | 80,00  | 2019-03 |      |      |      | STREE STOLEN |
| ぬ 用户反馈 ▼   | < 1 2      | 3 > 到第 1          | 1388025                  | 人民网<br>4 条 10 条质 ▼ | 软文   | 平台资源 | 13311111 | 80.00  | 2019-03 |      |      |      | 处理 取用        |
| 🦉 推送管理 👻   |            |                   |                          |                    |      |      |          |        |         |      |      |      |              |

媒体完成订单后,需要平台进行结款操作之后,媒体主才能收到款项。

## 4. 财务管理

| 数据中心      | Ξ        | •     | 3            |              |                   |           |             |             | ¢         | @ X          | 超级管理员 🔻  |
|-----------|----------|-------|--------------|--------------|-------------------|-----------|-------------|-------------|-----------|--------------|----------|
|           | « û      | 财务管理  | <b>I</b> ×   |              |                   |           |             |             |           |              | » ~      |
| 1. 订单管理 🗸 |          | 类型    | <b>2</b> 282 | ·   时间区      | <b>0</b> Historia | 3         | i Abdorda   | Æ           | 中电话 网络入用户 |              | Q        |
| ▶ 野営戦役 ロ  | 九田       | ⊕ HI  |              |              |                   |           |             |             |           |              | _        |
| ▲ 用户管理 👻  |          | ID ¢  | 用户电话         | 交易金額         | 交易类型              | 冻结金额      | 可用金额        | 订单号         | 备注        | 操作时间 ¢       | 操作       |
| ♀ 财务管理 ▲  |          | 52    | 13398376980  | 100000.00元   | 充值:后台充值           | 0.00元     | 100111.00元  |             | 后台充值,操    | 2019-03-26 1 | 由石订纳     |
| 支付配置      |          | 51    | 13398376980  | 111.00元      | 充值: 后台充值          | 0.00元     | 111.00元     |             | 后台充值,操    | 2019-03-26 1 | 血石订纳     |
| 财务管理      |          | 50    | 15680529067  | 50.00元       | 账户支出              | 200.00元   | 4999800.00元 | 20190326153 | 下单冻结50.00 | 2019-03-26 1 | 查研证情     |
| 退款管理      |          | 49    | 18782788077  | 10000.00元    | 充值: 后台充值          | 0.00元     | 10000.00元   |             | 后台充值,操    | 2019-03-26 1 | 0.0010   |
| 提砚申请      |          | 48    | 13880259865  | 13.00元       | 账户支出              | 829.00元   | 9171.00元    | 20190326152 | 下单冻结13.00 | 2019-03-26 1 | #####    |
| 财务比例配置    |          | 47    | 18628242181  | 0.00元        | 结算冻结金额            | -400.00元  | 499950.00元  |             | 订单结算: 扣   | 2019-03-26 1 | 10.001TM |
| 云资源财务管理   |          | 46    | 18628242181  | 0.00元        | 结算冻结金额            | -350.00元  | 499950.00元  |             | 订单结算: 扣   | 2019-03-26 1 | mairm    |
| 代理解检查     |          | 45    | 18628242181  | 0.00元        | 结算冻结金额            | -300.0075 | 499950.0075 |             | 订单结算: 扣   | 2019-03-26 1 | · 查看证:#  |
| A STATE   |          | 44    | 18628242181  | 0.00元        | 结算冻结金额            | -250.007c | 499950.007c |             | 订单结算: 扣   | 2019-03-26 1 | 查查详情     |
| ◎ 门户管理 -  |          | 43    | 18628242181  | 0.00元        | 結算冻結金額            | -200.00元  | 499950.00元  |             | 订单结算: 扣   | 2019-03-26 1 | 查察详细     |
| ス 系統管理 🔫  | 4<br>100 | 1 2 3 | 6 > 3138     | 1 页 确定 共52 9 | R 10 奈/页 <b>▼</b> |           |             |             |           |              | •        |

财务管理中,充值是用户进行转账之后,充值金额,只针对于用户银行转账。

| 数据中心     | ⊡ ® C           |                  |                 |      | C @ X      | 超级管理员▼ |
|----------|-----------------|------------------|-----------------|------|------------|--------|
| ☆ 主页     | 《 ① 财务管理 × 退款管理 | ! × 提现申请 × 财务比例配 | 置 × 云资源财务管理 × f | 七理财务 |            | » ~    |
| 1 订单管理 👻 |                 |                  |                 |      |            |        |
| ロ 资源管理 👻 | 输导              | 比磁性型             | 开启状态            | 计图   | <b>揭作人</b> | 捣作     |
| 1 用户管理 🗸 | 1               | 提现比例             | 启用中             | 70%  | Jan 1975   | 623    |
| ♀ 射务管理   |                 |                  |                 |      |            |        |
| 支付配置     |                 |                  |                 |      |            |        |
| 财务管理     |                 |                  |                 |      |            |        |
| 退款管理     |                 |                  |                 |      |            |        |
| 提现中请     |                 |                  |                 |      |            |        |
| 财务比例管理   |                 |                  |                 |      |            |        |
| 云资源财务管理  |                 |                  |                 |      |            |        |
| 代理财务     |                 |                  |                 |      |            |        |
| ◎ 门户管理 👻 |                 |                  |                 |      |            |        |
| и 系统管理 👻 |                 |                  |                 |      |            |        |

针对是媒体在提现的时候设置的财务比例,对媒体主进行通知,提现 之后针对于媒体主提现,自己打款

| 数据中心      | □ ● C Ø ½ 副級管理员 ▼                                            |
|-----------|--------------------------------------------------------------|
| 合 主页      | ≪ ○ 欺介程理 × 数据字典 × 媒体主管理 × 提現申請 × 用户模型 × 財務管理 × 支付配置 × 退款管理 × |
| 1 订单管理 🔫  | ※型 2018年 * 対向区向 开始时间 至 55年13月 用户电话 2018人川中电话 Q               |
| 口 资源管理 🗸  | 9a                                                           |
| 1 用户管理 👻  | ▶ ID ◆ 用户电话 申请金額 实际金額 状态 支付金账号 处理意见 打放时间 ◆ 打放び间 ◆ 掛件         |
| ♀ 财务管理 ▲  | 天敗派                                                          |
| 支付配置      |                                                              |
| 财务管理      |                                                              |
| 出版管理      |                                                              |
| 财务比例配置    |                                                              |
| 云资源财务管理   |                                                              |
| 代理财务      |                                                              |
| © []⊢£# ▲ |                                                              |
| ス 系統管理 👻  |                                                              |
| - 基础版版 -  | 5                                                            |

财务管理所有选项,根据子页面进行配置即可

# 5. 系统配置

| 数据中心    | Ξ     | ⊕ C         |             |          |        |          |       |          | C       | © 11   | 超级管理员 ▼ |
|---------|-------|-------------|-------------|----------|--------|----------|-------|----------|---------|--------|---------|
| ▲ 用户管理  | • « 🗅 | 媒介经理 × 数据字目 | · · · 媒体主管理 | × 提现申请 × | 用户模型 × | 财务管理 × 支 | 付配置×追 | 飲管理 ×    |         |        | » ~     |
| ♥ 财务管理  | -     | 82 <b>-</b> | - B         | 加工资      |        | 至私来时间    |       | 用户电话 调加入 | A)*4035 | ٩      |         |
| ◎ 门户管理  | -     |             |             |          |        |          |       |          |         |        |         |
| 口户设置    | -     | ID 中国活      | 申请金额        | 实际金额     | 状态     | 支付宝账号    | 处理意见  | 打败时间。    | FIRSTER | 申请时间 👳 | 操作      |
| 帮助管理    |       |             |             |          |        | 无数据      |       |          |         |        |         |
| 圈子管理    |       |             |             |          |        |          |       |          |         |        |         |
| 营销位管理   |       |             |             |          |        |          |       |          |         |        |         |
| 媒介经理    |       |             |             |          |        |          |       |          |         |        |         |
| 34 系统管理 | *     |             |             |          |        |          |       |          |         |        |         |
| • HREE  | -     |             |             |          |        |          |       |          |         |        |         |
| キ 統計中心  | -     |             |             |          |        |          |       |          |         |        |         |
| 岛 用户反馈  | -     |             |             |          |        |          |       |          |         |        |         |
| Q 推送管理  | *     |             |             |          |        |          |       |          |         |        |         |
| 1966管理  | -     |             |             |          |        |          |       |          |         |        |         |

根据菜单进行门户设置

| 数据中心               |         | ≡ © C    |                                                                                                    |                   |            |                     |                     | C° Ø          | ☆ 超级管理员 ▼ |
|--------------------|---------|----------|----------------------------------------------------------------------------------------------------|-------------------|------------|---------------------|---------------------|---------------|-----------|
| 1 订单管理             | • <     | ( 合 媒介经理 | ※ 数据字典 ※                                                                                                    | 媒体主管理 × 提到        | 见申请 × 用户模型 | 2 × 财务管理 × 支付配置     | × 退款管理 × 账户管理 >     | <             | » ~       |
| 日 资源管理             | •       | 36.201   |                                                                                                    |                   |            |                     |                     | 全部的色          | ₩k        |
| 1 用户管理             | +       |          |                                                                                                    |                   |            |                     |                     |               | _         |
| 0 8250             |         | 显示名称     | 登录用户名                                                                                                    | 角色类型              | 状态         | 创建时间                | 更新时间                | 授作            |           |
| ¥ 8053 E14E        |         | 越级管理员    | admin                                                                                                    | 超级管理员             |            | 2019-03-19 06:19:04 | 2019-03-19.06.19.04 | 505H 657R     | 201       |
|                    | *       | youke1   | youke1                                                                                                    | 超级管理员             |            | 2019-03-19 20:54:42 | 2019-03-19 20:54:42 | 1998 80R      | 101       |
| 24 系统管理            | •       | youke2   | youke2                                                                                                    | 超级管理员             | EH O       | 2019-03-19 20:56:39 | 2019-03-26 13:46:03 | NNN BUR       | 201       |
| 账户管理               | -       | youke3   | youke3                                                                                                    | 超级管理员             |            | 2019-03-19 20 56 55 | 2019-03-19 20:56:55 | 9098 837R     | 201       |
| 角色管理               |         | youke4   | youke4                                                                                                    | 超級管理员             | (E2H )     | 2019-03-19 20:57:15 | 2019-03-19 20:57:15 | 99968 65782   | 301       |
| 权限管理               |         | www.koE  | unukoli                                                                                                    | 122/23-09/238 101 | -          | 2010 02 10 20 57 27 | 2040 02 40 20 57 27 |               | Term .    |
| ● 基础数据             | -       | youkes   | youkes                                                                                                    | ABAK 65 18 10     | ESH        | 2018-03-18 20.51.51 | 2019-03-18 20.51,51 | Second Course | 201       |
|                    |         | leoleo   | leoleo                                                                                                    | 超级管理员             |            | 2019-03-20 08:52:06 | 2019-03-20 08 52 34 | 5656 657R     | 2019      |
| 4 统计中心             | *       | 1-0 1 7- | 10 祭/西 ¥ 非                                                                                                    | 7条                |            |                     |                     |               |           |
| <b>山</b> 用户反馈      | •       |          | and the second second sec |                   |            |                     |                     |               |           |
| Q 推送管理             | -       |          |                                                                                                    |                   |            |                     |                     |               |           |
| 正在等待 admin.zongshi | tang.co | m 的响应    |                                                                                                    |                   |            |                     |                     |               |           |

账户管理主要针对于后台添加管理员账户。其他的配置按照子页面设置即可

| 成都市 -                                                        |                                 |       |                | Ę              | 9       |   |   |
|--------------------------------------------------------------|---------------------------------|-------|----------------|----------------|---------|---|---|
| 大数据精准了<br>汇累全网百亿族<br>· * Exerts<br>· Masses<br>· SWARDWELMAR | ####                            |       |                | 0              |         |   |   |
|                                                              | अंद्र<br>अंद्र<br>▲<br>下单 242人, | シロ下単  | (<br>2<br>240人 | <b>公</b><br>次号 |         |   |   |
| 安装之后,WAP 端会出<br>1、通过门户设置 bann<br>2、设置首页栏目分类<br>3 、 绑         | 出现空白,这个<br>er 图<br>定   首        | 时候需要页 | 对 WAP<br>分     | 进行配置<br>类      | 置.<br>产 | 묘 | 即 |

可

| 口号带OEM2.3        | ≅ © C                                                                                                    | 工業系统      | Ø  | 55 | 超级管理员。 | e |
|------------------|----------------------------------------------------------------------------------------------------|-----------|----|----|--------|---|
| ☆ 主页             | 《 ① 班通栏目 × 班通承目 × 云田原管理 × 日下報云曲原 × 门户设置 × 面积位管理 ×                                                                                                    |           |    |    | »      | ~ |
| T (1002) -       | 编辑产品                                                                                                    |           |    |    |        |   |
|                  | 2010 ( 2010 ( ))))))))))))))))))))))))))))))))))))                                                                                                    |           |    |    |        |   |
| 云资源管理            | 1年68月<br>1月1日日 - 1月1日日<br>1月1日日<br>1月1日<br>1月1日日<br>1月1日日<br>1月1日日<br>1月1日日<br>1月1日日<br>1月1日日<br>1月1日日<br>1月1日日<br>1月1日日<br>1月1日日<br>1月1日日<br>1月1日日<br>1月1日日<br>1月1日日<br>1月1日日<br>1月1日日<br>1月1日日<br>1月1日日<br>1月1日日<br>1月1日日<br>1月1日日<br>1月1日日<br>1月1日日<br>1月1日日<br>1月1日日<br>1月1日日<br>1月1日日<br>1月1日日<br>1月1日日<br>1月1日日<br>1月11日<br>1月111日<br>1月11日<br>1月11日<br>1月11日<br>1月11日<br>1月11日<br>1月11日<br>1月11日<br>1月11日<br>1月11日<br>1月11日<br>1月11日<br>1月11日<br>1月11日<br>1月11日<br>1月11日<br>1月11日<br>1月111日<br>1月111日<br>1月111日<br>1月111日<br>1月111日<br>1月1111<br>1月1111<br>1月1111<br>1月1111<br>1月11111<br>1月11111<br>1月11111<br>1月11111<br>1月111111                                                                                                    |           |    |    |        | l |
| お第5日<br>日第1日     | CREEN                                                                                                    |           |    |    |        |   |
| 已下载云的数           | 藏(22尺寸: 501%)6                                                                                                    |           |    |    |        |   |
| 1 APER -         | "产品名称 华囊封绘网                                                                                                    |           |    |    |        |   |
| ♥ 射労管理 -         | *新羅美田 全国牧文 日間体 短短類 公众号                                                                                                    |           |    |    |        |   |
| 0 (Joeee -       | *所属栏目 📓 南方推荐 🗌 象速处理                                                                                                    |           |    |    |        |   |
| ス 系統管理 👻         |                                                                                                    |           |    |    |        |   |
| • HARE -         | "我面分美 型 影响 型 影娃 ( II ) 科技 ( 現所 ) 数源 ( 京序 ) 京序 ) 京原 ( 汽车 ) 女性 ( 时间 ) 美容 ( 号英用从 ) 住康 ( ?<br>2) 新讯 ( 生茶 ) 食品 ( 文化开発 ) 公益 ( 法律 ) DA ( ) 经业 ) SAB4                                                                                                    | 8末 🗌 家电数码 | 一游 | 幻漫 | 休育     |   |
| 0. 短信管理 👻        | "农业参考 〇 新闻道 ④ 周辺收录 〇 百度收录 〇 白周辺收录 〇 白新闻用收录 〇 不包收录                                                                                                    |           |    |    |        |   |
| ● RL量明() -       | 10748. 15                                                                                                    |           |    |    |        |   |
| 賓/PQQ:2144023981 | "产品质要 是专业的财经金融境网站,请供财经聚集、财经票属、股市动态、新闻会讯得与目力争打造全球财经制                                                                                                    |           |    |    |        |   |
|                  | "出稿时间 1                                                                                                    |           |    |    |        |   |
|                  | 12 CHILD INTO ANNO DURING CONFEGACIONI CONFEGACIONICONO CONFEGACIONI CONFEGACIONI CONFEGACIONI CONFEGACIONI CONFEGACIONI CONFEGACIONI CONFEGACIONI CONFEGACIONI CONFEGACIONI CONFEGACIONI CONFEGACIONI CONFEGACIONI CONFEGACIONI CONFEGACIONI CONFEGACIONI CONFEGACIONI CONFEGACIONI CONFEGACIONI CONFEGACIONI CONFEGACIONI CONFEGACIONI<br>CONFEGACIONI CONFEGACIONI CONFEGACIONI CONFEGACIONI CONFEGACIONI CONFEGACIONI CONFEGACIONI CONFEGACIONI CONFEGACIONI CONFEGACIONI CONFEGACIONI CONFEGACIONI CONFEGACIONI CONFEGACIONI CONFEGACIONI CONFEGACIONI CONFEGACIONI CONFEGACIONI C |           |    |    |        |   |

进入产品编辑页面,勾选你需要的绑定类目,产品即可在 WAP 端首页展示

| 0              | ≡ ⊕ C                                        | C* @ %                                 | 超级管理员 ▼ |
|----------------|----------------------------------------------|----------------------------------------|---------|
| • A            | ✓ 《 媒体主管理 × 提現申请 × 用户模型 × 财务管理 × 支付配置 × 退款管理 | × 账户管理 × 角色管理 × 热门城市管理 × 窗市区管理 × 虚拟号码地 | × >> ~  |
| ♥ sistin       |                                              |                                        |         |
| ◎ 门户管理         | ·                                            |                                        |         |
| 14 25 (AMERICA | 手机带码                                         | 导入时间                                   | 操作      |
| A DOVEST       | 17300810082                                  | 2019-03-23 03:24 56                    | BP9     |
| 章 基础数据         | 17300810083                                  | 2019-03-23 03:24:56                    | 825     |
| #1.800 To #1   | 17300810084                                  | 2019-03-23 03:24:56                    | -       |
| 数据子典           | 17300810085                                  | 2019-03-23 03 24 56                    | 885     |
| 操作日志           | 17300810086                                  | 2019-03-23 03 24:56                    | 801     |
| 单页管理           | 17300810087                                  | 2019-03-23 03 24:56                    | 801     |
| 虚拟号码池          | 17300810088                                  | 2019-03-23 03:24:56                    | 870     |
| 省市区管理          | 17300810089                                  | 2019-03-23 03:24:56                    | 825     |
| 热门城市管理         | 17300810090                                  | 2019-03-23 03 24 56                    | 820     |
| 4 统计中心         | 17300810091                                  | 2019-03-23 03:24:56                    | 885     |
|                | < 1 2 3 > 到第 1 页 确定 共27 条 10 册页 ▼            |                                        |         |
| <b>鱼 用户反馈</b>  |                                              |                                        |         |
| Q 推送管理         | •                                            |                                        |         |
| 196首理          |                                              |                                        |         |

| 数据中心      | ≖ ⊛ ♂ <i>0</i> *                                                            | ○ 22 延级管理员 ▼ |
|-----------|-----------------------------------------------------------------------------|--------------|
| ▼ 野繁荒 日   | 《 探观中请 × 用户模型 × 财务管理 × 交付配置 × 退款管理 × 购户管理 × 角色管理 × 热门场市管理 × 留市区管理 × 虚拟导动地 × | 评论池管理 × 》 ×  |
| ▲ 用户管理 🗸  | 济论内容 消除入济经内容 济分 全部评分 ▼ Q                                                    |              |
| ♥ 财务管理 ▼  | TELIPABER (PAcacat (Pic)                                                    |              |
| 0 DP898 - | 学论内容                                                                        | 提作           |
| ス 系統管理 👻  | 5 发展将快啊,下次继续                                                                | 9992L        |
| ● 基础数据 -  | □ 4 稿件审核比级产,还跟快                                                             | 99951        |
|           | 5 收录(897, 非用37                                                              | 94652        |
| 本 統計中心 ▼  | 用了模步次了,最好的                                                                  | 5557         |
| ▲ 用户反馈 ▲  | く 2 10月 1 月 10日 月4日 2015月 マ                                                 |              |
| 建议反馈      |                                                                             |              |
| 产品评论管理    |                                                                             |              |
| 汗论地管理     |                                                                             |              |
| 举报管理      |                                                                             |              |
| ♀ 推送管理 👻  |                                                                             |              |
|           | 🐉 1 50418                                                                   |              |

| 数据中心                |    | ⊡ ©       | C               |                    |        |            |       |                                           |                     | 0                  | ② 兴 超级管理员、 |
|---------------------|----|-----------|-----------------|--------------------|--------|------------|-------|-------------------------------------------|---------------------|--------------------|------------|
| 日 资源管理              | *  | (用户模型     | × 财务管理          | × 支付配置 ×           | 退款管理 × | 账户管理 × 角色管 | 现 × # | 近3城市管理 × 省市区                              | 管理 × 虚拟号码池          | 评论池管理              | 产品评论管理 🚿 🚿 |
| 1. 用户管理             | -  | 用户电       | i noti          |                    | 评论状态   | - 233S     | 评     | · (1) (1) (1) (1) (1) (1) (1) (1) (1) (1) | ▼ 产品名               | <b>第</b> 产品名称      |            |
| 1 财务管理              | -  | 评论时       | 1               | ×                  |        | Q          |       |                                           |                     |                    |            |
| 口戶管理                | -  | - IERUFIE | NLEXANDOX NLEXA | 3867 <b>188</b> 日出 |        |            |       |                                           |                     |                    |            |
| 系统管理                | Ψ. |           | 评论类型            | 用户电话               | 产品类型   | 产品名称       | 评分 (  | 评论内容                                      | 评论时间 \$             | 状态                 | 操作         |
| 基础教获                | ÷. |           | 真实评论            | 15680529067        | 产品     |            | 5     | 000                                       | 2019-03-25 17:32:06 | 审核通过               |            |
|                     |    |           | 真实评论            | 15680529067        | 产品     |            | 5     | -                                         | 2019-03-23 16:56:26 | 审核通过               |            |
| 統計中心                |    |           | 虚拟评论            | 17300810107        | 产品     | 问题新闻       | 5     | 收录很好,非常好                                  | 2019-03-21 12:00:00 | 审核通过               | 800        |
| 用户反馈                |    |           | 虚拟评论            | 17300810091        | 产品     | 迷失的豆包Baby  | 5     | 收录很好,非常好                                  | 2019-03-21 12:00:00 | 审核通过               | 895        |
| 122000022           |    |           | 虚拟评论            | 17300810085        | 产品     | 野食小哥       | 5     | 发稿好快啊,下次继续                                | 2019-03-21 12:00:00 | 审核通过               |            |
| 建议反馈                |    |           | 虚拟评论            | 17300810100        | 产品     | 占豪         | 5     | 收录很好,非常好                                  | 2019-03-21 12:00:00 | 审核通过               | -          |
| 产品评论管理              | _  |           | 虚拟评论            | 17300810091        | 产品     | 网题新闻       | 4     | 稿件审核比较严,还是                                | 2019-03-21 12:00:00 | 审核通过               | 892        |
| 评论地管理               |    |           | 虚拟评论            | 17300810103        | 产品     | 迷失的豆包Baby  | 4     | 稿件审核比较严,还是                                | 2019-03-21 12:00:00 | 审核通过               |            |
| 举报管理                |    |           | 虚拟评论            | 17300810091        | 产品     | 19230.00   | 5     | 用了很多次了,挺好的                                | 2019-03-20 12:00:00 | 审核通过               | 801        |
| 推送管理                | •  |           | 虚拟评论            | 17300810090        | 产品     | 迷失的豆包Baby  | 4     | 稿件审核比较严,还是                                | 2019-03-20 12:00:00 | 审核通过               | -          |
| 10-10-0010E         |    |           | 虚拟评论            | 17300810099        | 产品     | 实用小百科      | 5     | 收录很好,非常好                                  | 2019-03-20 12:00:00 | 审核通过               | 802        |
| Particular Strength | 2  |           | -               |                    | -      | 1000       |       | Contraction of the Contract               |                     | and a start of the | 1000       |

根据以上步骤即可实现评论的配置